# How to copy the W3C specific log format from one log subscription or from one Cisco Web Security Appliance to another

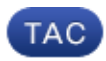

#### Document ID: 118056

Contributed by Jakob Dohrmann and Siddharth Rajpathak, Cisco TAC Engineers. Jul 24, 2014

### Contents

Question Solution

### Question

How to copy the W3C specific log format from one log subscription or from one Cisco Web Security Appliance to another.

Environment: Cisco Web Security Appliance (WSA) supporting W3C logs (AsyncOS version 6.0.0 and later)

*Symptoms:* A specific W3C log format (fields and their order) has been configured for a WSA. A second WSA is being set up and the same log format should be configured. The GUI does not offer a way to paste in values so you would need to manually recreate the log which might be time consuming.

## Solution

You can obtain the configured W3C format string of a specific subscription using the CLI as follows (this assumes a W3C log subscription named *w3clog1*):

wsa> logconfig

Currently configured logs: 1. "accesslogs" Type: "Access Logs" Retrieval: FTP Poll 2. "authlogs" Type: "Authentication Framework Logs" Retrieval: FTP Poll ...... 23. "updater\_logs" Type: "Updater Logs" Retrieval: FTP Poll 24. "w3clog1" Type: "W3C Logs" Retrieval: FTP Poll 25. "wbnp\_logs" Type: "WBNP Logs" Retrieval: FTP Poll ...... Choose the operation you want to perform: - NEW – Create a new log. - EDIT – Modify a log subscription.

- DELETE Remove a log subscription.
- HOSTKEYCONFIG Configure SSH host keys.

[]> EDIT

Enter the number of the log you wish to edit: [] > 24

Please enter the name for the log: [w3clog1]>

Enter the format string: [timestamp x-elapsed-time c-ip x-resultcode-httpstatus sc-bytes cs-method cs-url cs-username x-hierarchy-origin cs-mime-type x-acltag x-result-code x-suspect-user-agent cs(Referer) cs(User-Agent)]>......

In *CLI -> logconfig -> edit*, the exact configured W3C format string is displayed.

While you create a new W3C log subscription in the CLI (*CLI -> logconfig -> NEW ->* ...) on new or same WSA appliance, you can copy and paste the previous string to match the exact W3C configuration.

Updated: Jul 24, 2014

Document ID: 118056